# Granule Maxi<sup>®</sup> Uživatelská příručka

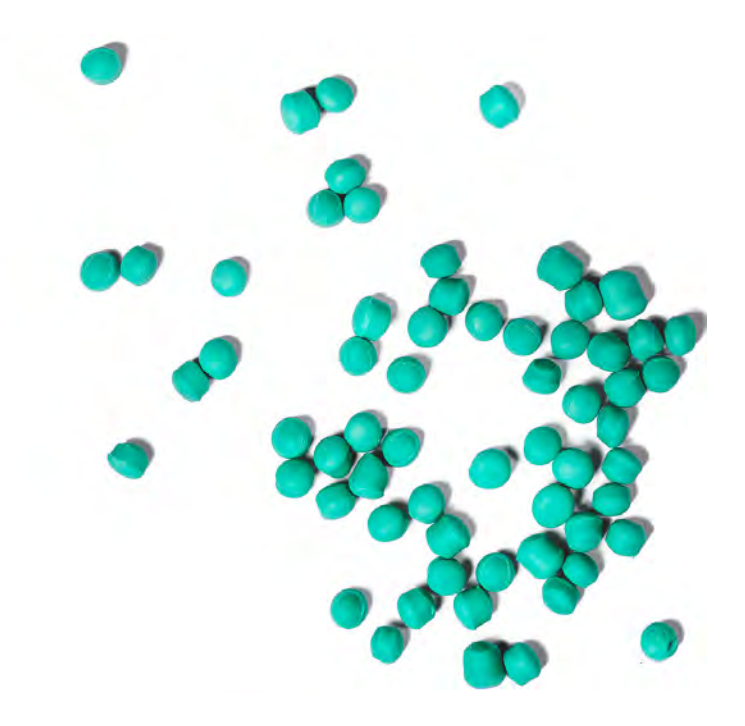

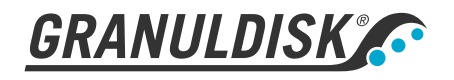

Ev. číslo CS16295 Granuldisk si vyhrazuje právo na provádění změn technických parametrů výrobků. Neneseme žádnou odpovědnost za tiskové chyby.

www.granuldisk.com Tel. +46 40 671 50 60

# Obsah

| ES PROHLÁŠENÍ O SHODĚ STROJNÍHO ZAŘÍZENÍ                                                                                                    | 5                                      |
|----------------------------------------------------------------------------------------------------|----------------------------------------|
| l Obecný popis a bezpečnost<br>I.1 Pro uživatele<br>I.2 Bezpečnostní předpisy<br>I.3 Technické údaje<br>I.4 PowerGranules® a PowerGranules BIO®<br>I.5 SIMpel™— snadný přístup k informacím                                                                                                    | 7<br>7<br>10<br>14<br>15               |
| 2 Provoz<br>2.1 Postup spouštění<br>2.2 Vkládání nádobí<br>2.3 Ovládací panel<br>2.4 Spuštění a provoz<br>2.5 Výběr jazyka<br>2.6 Nastavení data a času                                                                                                    | 17<br>17<br>20<br>24<br>25<br>28<br>29 |
| <ul> <li>3 Denní čištění</li> <li>3.1 Sbírání a čištění Granulí PowerGranules</li> <li>3.2 Čištění uvnitř nádrže</li> <li>3.3 Doba nečinnosti přes noc a při delších odstávkách</li> <li>3.4 GD Memo<sup>™</sup></li> </ul>                                                                                                    | 31<br>33<br>37<br>38                   |
| <ul> <li>4 Systém kritických bodů HACCP a provozní a hygie-<br/>nická dokumentace</li> <li>4.1 Obecně</li> <li>4.2 Zobrazení dat pomocí ovládacího panelu</li> <li>4.3 Celkové hodnoty spotřeby vody a elektřiny</li> <li>4.4 Stažení provozních dat prostřednictvím portu USB</li> <li>4.5 Volitelný EcoExchanger®</li> </ul> | <b>41</b><br>42<br>43<br>44<br>45      |
| 5 Řešení problémů a upozornění<br>5.1 Uživatelská upozornění<br>5.2 Chybové kódy                                                                                                    | 47<br>47<br>49                         |
| 6 Poznámky                                                                                                    | 53                                     |

# ES PROHLÁŠENÍ O SHODĚ STROJNÍHO ZAŘÍZENÍ

Originál Směrnice 2006/42/ES, příloha II 1A

### Výrobce (případně jeho zplnomocněný zástupce):

Společnost: Adresa: Granuldisk Jägershillsgatan 13, 213 75 Malmö

### tímto prohlašuje, že

Typ strojního zařízení:

Granulová myčka nádobí pro komerční kuchyně Granule Maxi®

Č. strojního zařízení:

### Vyhovuje požadavkům směrnice o strojních zařízeních 2006/42/ES. Vyhovuje platným požadavkům následujících směrnic ES:

2014/30/EU, EMC 2011/65/EU, OEEZ 2012/19/EU, RoHS **BVIV použity násled** 

### Byly použity následující harmonizované normy:

EN 60204-1:2018 SS-EN 60335-1:2012 SS-EN 60335-2-58:2019 SS-EN 55014-1:2017 SS-EN IEC 61000-6-1:2019 SS-EN IEC 61000-6-2:2019 SS-EN 61000-6-3:2007 IEC 61000-6-3:2006/AMD1:2010

### Byly použity následující jiné normy a specifikace:

SS-EN 1717:2000 SS-EN 13077:2018

#### Oprávněn sestavit tuto technickou dokumentaci:

Jméno: Adresa: Staffan Stegmark Jägershillsgatan 13, 213 75 Malmö

#### Podpis:

Místo a datum: Podpis: Malmö, 26. 4. 2021

Mikael Samuelsson CEO

Jméno: Funkce:

### 1.1 Pro uživatele

1

Granule Maxi<sup>®</sup> je granulová myčka provozního nádobí určená k použití ve velkokuchyních pro mytí kastrolů, hrnců a pánví.

Tento manuál je Vaším průvodcem obsahujícím pokyny pro správné používání Granule Maxi<sup>®</sup> myčky.

Pro správné a bezpečné užívání myčky doporučuje Granuldisk podrobné pročtení tohoto manuálu.

Zajistěte, aby byl tento návod vždy dostupný po celou dobu životnosti stroje.

Granuldisk nenese odpovědnost za závady na zařízení vzniklé způsobem užívání, který je v rozporu s popisem užívání v tomto manuálu.

Uživatelská příručka v originále.

# 1.2 Bezpečnostní předpisy

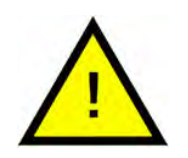

### DŮLEŽITÉ

Pročtěte si pozorně bezpečnostní pokyny a pokyny pro použití v tomto manuálu. Návod uschovejte pro pozdější použití. Společnost Granuldisk nepřebírá odpovědnost ani záruku v případě nedodržení těchto pokynů k bezpečnosti a provozu.

Bez svolení výrobce neprovádějte žádné úpravy, nedoplňujte příslušenství ani neprovádějte rekonstrukce myčky nádobí. Myčku používejte teprve poté, co si podrobně prostudujete uživatelský manuál. Dodržujte pokyny společnosti Granuldisk k provozu a fungování myčky.

Myčku vždy používejte v souladu s těmito provozními pokyny. Zaměstnance obsluhující myčku seznamte se způsobem obsluhy a s bezpečnostními pokyny. Aby se zabránilo nehodám, školení pravidelně opakujte.

Z bezpečnostních důvodů pravidelně testujte jistič (FI) stisknutím tlačítka testu.

Po dokončení práce uzavřete přívod vody. Po dokončení práce vypněte napájení.

Kompozitní materiál v granulích je schválen pro použití ve spojení s potravinami.

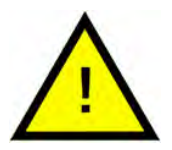

### VAROVÁNÍ

Myčka používá horkou vodu. Zabraňte zasažení pokožky vodou, protože hrozí nebezpečí opaření!

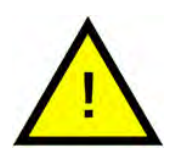

### VAROVÁNÍ

Během mycího cyklu neotevírejte dvířka! Hrozí nebezpečí popálení.

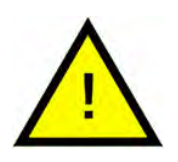

### VAROVÁNÍ

Pokud se granule vysypou na podlahu, hrozí nebezpečí uklouznutí.

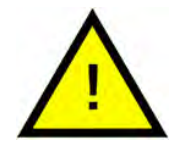

### VAROVÁNÍ

Při vznícení originálních granulí vyrobených z plastu POM se může tvořit formaldehyd, který je nebezpečný při vdechování. Neplatí pro PowerGranules BIO.

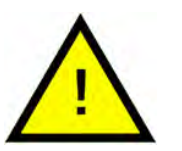

# DŮLEŽITÉ

Informace o zacházení s mycími a oplachovacími prostředky a jejich použití ve výrobku najdete v pokynech výrobce příslušných chemikálií. Pro nejlepší výsledky mytí používejte vysoce kvalitní výrobky. Viz také informace o mycím a oplachovacím prostředku v servisní příručce.

# 1.3 Technické údaje

| OBECNĚ                    |                                                                                  |
|---------------------------|----------------------------------------------------------------------------------|
| Konstrukce                | Přední plnění se dvěma dvířky                                                    |
| Vnější rozměry            | 2039 (±25 mm) x 1452 x 1075 mm                                                   |
|                           | (V x Š x H) zavřená s EcoExchanger                                               |
| Hmotnost                  | 666 kg (naplněná myčka)                                                          |
|                           | 485 kg (prázdná myčka)                                                           |
| Objem nádrže              | 165                                                                              |
| Objem naplnění            | 450                                                                              |
|                           | 1060 x 540 x 680 mm (V x Š x H)                                                  |
| Objem oplachovací vody    | 7 I (program ECO)                                                                |
|                           | 14 I (krátký/normální program)                                                   |
|                           | K dosažení 3600 HUE podle hygie-<br>nických směrnic NSF/ANSI 3 je třeba<br>14 l. |
| Množství granulí          | 16                                                                               |
| Teplota mycí vody         | 65 °C                                                                            |
| Teplota oplachovací vody  | 85 °C                                                                            |
| Hladina akustického tlaku | <70 dB (A)                                                                       |
| PROGRAMY A KAPACITA       |                                                                                  |
| Mycí programy s granulemi | ECO: 2 min 40 s (+95 s<br>u EcoExchanger)                                        |
|                           | Krátký: 4 min 50 s (+60 s u redukce<br>páry nebo +120 s u EcoExchanger)          |
|                           | Normální: 6 min 50 s (+60 s u re-<br>dukce páry nebo +120 s<br>u EcoExchanger)   |
| Mycí programy bez granulí | ECO: 2 min 40 s (+95 s<br>u EcoExchanger®)                                       |
|                           | Krátký: 3 min 40 s (+60 s u redukce<br>páry nebo +120 s u EcoExchanger)          |
|                           | Normální: 5 min 40 s (+60 s u re-<br>dukce páry nebo +120 s<br>u EcoExchanger)   |

| Max. / normální kapacita za hodinu    | Compact Edition: 176/128 GN 1/1                                                                        |  |  |
|---------------------------------------|----------------------------------------------------------------------------------------------------|--|--|
| (normaini kapacita vc.<br>manipulace) | Flow Edition: 176/136 GN 1/1                                                                           |  |  |
| 1 ,                                   | FreeFlow Edition: 176/152 GN 1/1                                                                       |  |  |
| Kapacita na program                   | 8 gastronádob GN 1/1 nebo 16 GN 1/<br>2 do max. hloubky 200 mm nebo<br>podobné hodnoty u jiných hrnců. |  |  |
| ELEKTRICKÉ PŘIPOJENÍ                  |                                                                                                    |  |  |
| Napětí**                              | 3~ 400–415 V / 50 Hz nebo 60 Hz +<br>PE                                                                |  |  |
|                                       | 3~ 200 V / 50 Hz nebo 60 Hz + PE                                                                       |  |  |
|                                       | 3~ 208 V / 60 Hz + PE                                                                                  |  |  |
|                                       | 3~ 230 V / 50 Hz nebo 60 Hz + PE                                                                       |  |  |
|                                       | 3~ 380 V / 50 Hz nebo 60 Hz + PE                                                                       |  |  |
|                                       | 3~ 440 V / 50 Hz nebo 60 Hz + PE                                                                       |  |  |
|                                       | 3~ 480 V / 60 Hz + PE                                                                                  |  |  |
|                                       | 3~ 575 V / 60 Hz + PE                                                                                  |  |  |
| Pojistka (při výkonu 21,0 kW)         | 40 A (400 V / 415 V, 380 V, 440 V)                                                                     |  |  |
|                                       | 63 A (230 V)                                                                                           |  |  |
| Pojistka (při výkonu 29 kW)           | 50 A (400 V, 415 V, 380 V, 440 V)                                                                      |  |  |
| Pojistka (při výkonu 5 kW)            | 20 A (400 V, 415 V, parní ohřev)                                                                       |  |  |
|                                       | 25 A (230 V, parní ohřev)                                                                              |  |  |
| Pojistka (při výkonu 6.6 kW)          | 16 A (575 V, parní ohřev)                                                                              |  |  |
| Pojistka (při výkonu 18 kW)           | 63 A (200 V, 208 V)                                                                                    |  |  |
| Pojistka (při výkonu 22,6 kW)         | 32 A (575 V)                                                                                           |  |  |
|                                       | 40 A (480 V)                                                                                           |  |  |
| Frekvence                             | 50 Hz nebo 60 Hz                                                                                       |  |  |

| Maximální výkon                 | 21 kW (horká voda)                                                                |
|---------------------------------|-----------------------------------------------------------------------------------|
|                                 | 29 kW (studená voda nebo horká<br>voda)                                           |
|                                 | 5 kW (parní ohřev)                                                                |
|                                 | 6,6 kW (parní ohřev, 575 V)                                                       |
|                                 | 18 kW (horká voda, 200 V, 208 V)                                                  |
|                                 | 22,6 kW (horká voda, 480 V, 575 V)                                                |
| Motor mycího čerpadla           | 2 x 2,2 kW                                                                        |
| Motor oplachovacího čerpadla    | 2 x 3,0 kW (480 V, 575 V)<br>0,37 kW                                              |
| Topné těleso – mycí nádrž*      | 13 kW při výkonu 18 kW                                                            |
|                                 | 16 kW při výkonu 21 kW                                                            |
|                                 | 16 kW při výkonu 22,6 kW                                                          |
|                                 | 24 kW při výkonu 29 kW                                                            |
| Topné těleso – oplachová nádrž* | 13 kW při výkonu 18 kW                                                            |
|                                 | 16 kW při výkonu 21 kW                                                            |
|                                 | 16 kW při výkonu 22,6 kW                                                          |
|                                 | 24 kW při výkonu 29 kW                                                            |
| Krytí skříně                    | IPX5                                                                              |
| PŘÍPOJKA VODY                   |                                                                                   |
| Tvrdost/připojení               | Celková tvrdost: 3–7 °dH, 5–12 °TH,<br>53–125 PPM                                 |
|                                 | ¾" BSP samec (DN20)                                                               |
| Přípojka A                      | 1–6 barů, 25 l/min, 5–65 °C (horká<br>nebo studená voda)                          |
|                                 | POZNÁMKA! Nesmí se používat voda<br>z reverzní osmózy a zcela změk-<br>čená voda. |
| Přípojka B                      | Redukce páry: 3–6 barů, 15 l/min,<br><20 °C                                       |
|                                 | EcoExchanger (volitelný doplněk):<br>3–6 barů, 15 I/min, <20 °C                   |

### **VENTILACE A ODTOK**

| Ventilace s redukcí p | báry |
|-----------------------|------|
|-----------------------|------|

| Ventilace bez redukce páry                                                      | 900 m³/h                                                                       |
|---------------------------------------------------------------------------------|--------------------------------------------------------------------------------|
| Ventilace s EcoExchanger                                                        | 150 m³/h                                                                       |
| Teplo vyzařované do místnosti při<br>redukci páry (celkem/vnímané/<br>latentní) | 2,7 kw / 1,0 kw / 1,7 kw                                                       |
| Teplo vyzařované do místnosti bez<br>redukce páry (celkem/vnímané/<br>latentní) | 4,9 kW / 1,0 kW / 3,9 kW                                                       |
| Teplo vyzařované do místnosti<br>s EcoExchanger                                 | 2,0 kW / 1,0 kW / 1,0 kW                                                       |
| Odtoková trubka                                                                 | Trubka Ø 32 mm (vnější průměr)                                                 |
| Vypouštění                                                                      | Požadovaná kapacita 50 l/min                                                   |
|                                                                                 | Žádné vypouštěcí čerpadlo, gravi-<br>tační odtok                               |
|                                                                                 | Myčka se nesmí umísťovat přímo<br>nad odtok.                                   |
| MYCÍ A OPLACHOVACÍ PROSTŘEDEK                                                   |                                                                                |
| Mycí a oplachovací prostředek                                                   | Vyžadován. Signál 230 V AC je k di-<br>spozici v samostatné svorkové<br>skříni |

Max. celkové zatížení 0,5 A

\* Nepoužíváno současně.

\*\*Přesné údaje týkající se dodaných myček jsou uvedeny na typovém štítku.

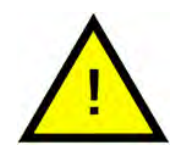

### DŮLEŽITÉ

Granule Maxi<sup>®</sup> se dodává s elektrickým kabelem s délkou 2 m určeným k připojení do schváleného nástěnného vypínače napájení. Vypínač napájení není součástí dodávky.

# 1.4 PowerGranules® a PowerGranules BIO®

- Granule PowerGranules a PowerGranules BIO jsou speciálně určené pro práci s granulovými myčkami hrnců od společnosti Granuldisk.
- Zaručují nejlepší výsledek mytí stejně jako nejdelší životnost samotných granulí i myčky.
- Kompozitní materiál v granulích PowerGranules je schválen k použití ve spojení s potravinami.
- Granule PowerGranules BIO jsou biologicky odbouratelné granule.

### Sběr granulí PowerGranules jako součást každodenního čištění

- Vložte sběrač granulí do stroje podle pokynů uvedených v části Každodenní čištění tohoto návodu.
- Vyberte program sběru granulí tak, že stisknete tlačítko "STOP", vyčkáte 3 sekundy a poté stisknete a přidržíte tlačítko Granule a Krátký program, dokud se na displeji nezobrazí text "Granule collecting program" (Program sběru granulí).
- Aby bylo zaručeno dokonalé mytí bez skvrn, každý den při sběru granulí kontrolujte doporučené množství granulí (celkem 16 litrů; 8 litrů v každém sběrači granulí)). Pokud hladina granulí klesne pod vodorovnou značku, doplňte granule PowerGranules.

Viz Obrázek 21 Kontrola hladiny granulí

 Nepoužívejte v myčce společně PowerGranules a PowerGranules BIO<sup>®</sup>.
 Po technické stránce se myčka nepoškodí, ale nakládání s odpady je odlišné (viz níže), a proto doporučujeme při přechodu na PowerGranules BIO<sup>®</sup> vyměnit celou dávku granulí.

### Výměna opotřebených granulí PowerGranules

- Dodržujte doporučení GDMemo<sup>™</sup> výměny granulí PowerGranules (zpráva se zobrazí vždy po 2 500 mycích cyklech). Spusťte program sběru granulí podle popisu výše a vyměňte je za novou dávku.
- Po výměně granulí resetujte upomínku stisknutím tlačítka STOP, vyčkejte 3 sekundy a poté pětkrát stiskněte tlačítko Granule. Během 2 sekund po resetu se na displeji zobrazí zpráva OK.
- S opotřebenými granulemi zacházejte jako s odpadem neklasifikovaným jako nebezpečný. Použité granule uzavřete do plastového kbelíku s víkem nebo plastového sáčku a následně zlikvidujte. PowerGranules lze třídit jako recyklovatelný plast nebo spalitelný odpad. PowerGranules BIO<sup>®</sup> se musí třídit jako spalitelný odpad nebo podle místních předpisů. Granule PowerGranules BIO<sup>®</sup> jsou biologicky rozložitelné, a proto je nelze recyklovat jako plasty.

# 1.5 SIMpel™– snadný přístup k informacím

Abychom usnadnili obsluze nalezení informací o myčce a jejím používání, je na myčce umístěn kód QR.

Nálepka se nachází pod displejem nebo vedle něj.

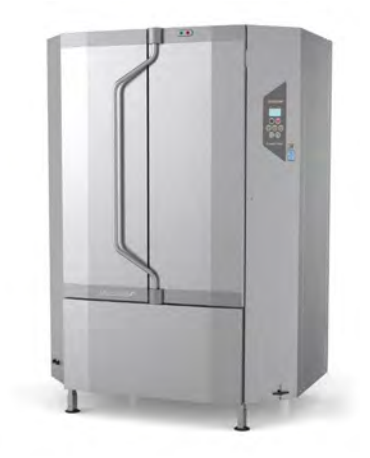

 Naskenujte kód QR na nálepce.

> Viz Obrázek 1 Kód QR na nálepce

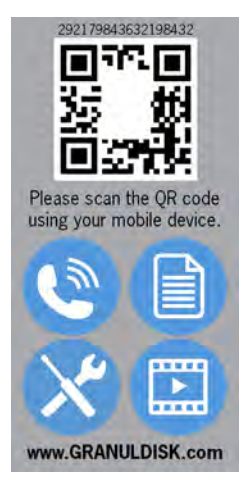

### Obrázek 1 Kód QR na nálepce

2 Po naskenování kódu QR přejdete do následující nabídky.

(Rozhraní se může lišit podle použitého zařízení).

Viz Obrázek 2 Nabídka

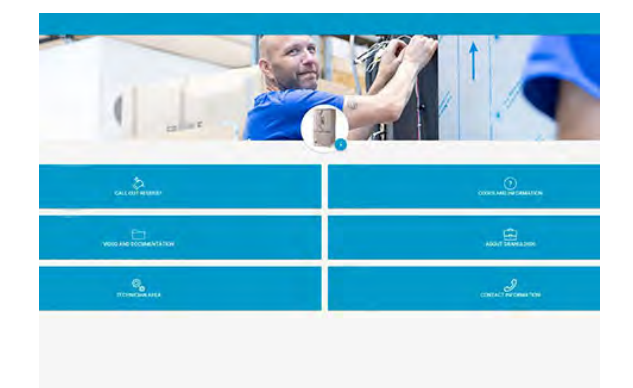

#### Obrázek 2 Nabídka

3 V pravém horním rohu vyberte jazyk. Jako výchozí je uvedena angličtina.

### Vysvětlení jednotlivých polí:

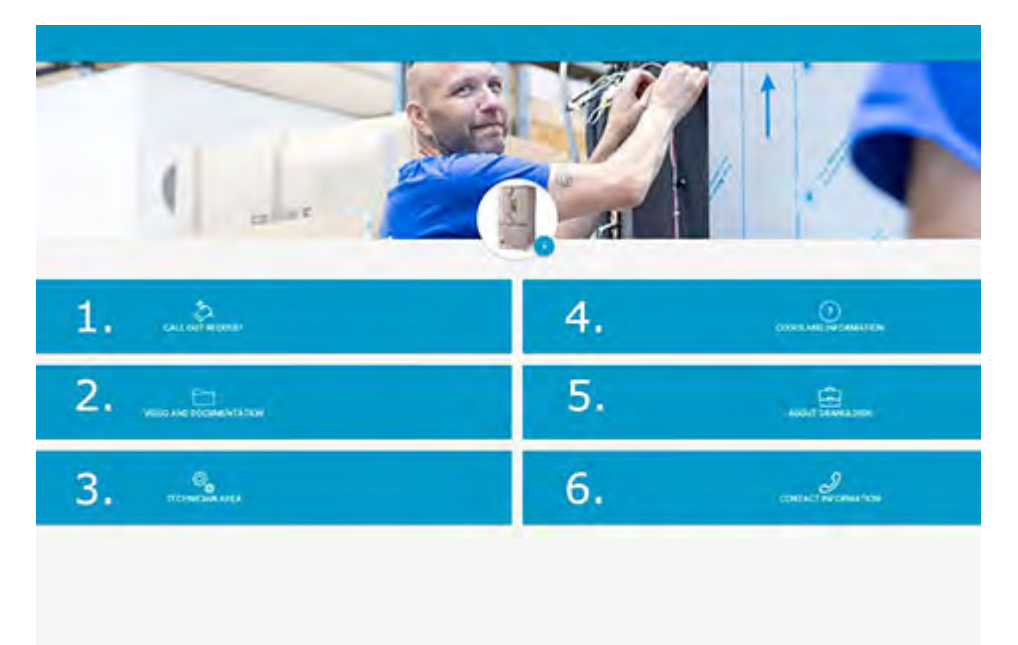

| 1. ŽÁDOST O VÝJEZD             | Požádejte o návštěvu ze servisu kvůli<br>myčce                 |
|--------------------------------|----------------------------------------------------------------|
| 2. VIDEO A DOKUMENTACE         | Uživatelské manuály a videa příslušenství /<br>denního čištění |
| 3. PROSTOR PRO TECHNIKY        | Pouze pro techniky / servisní partnery                         |
| 4. KÓDY A INFORMACE            | Seznam chybových kódů                                          |
| 5. O SPOLEČNOSTI<br>GRANULDISK | Odkaz na naše webové stránky                                   |
| 6. KONTAKTNÍ INFORMACE         | Kontaktní informace servisního partnera                        |

# 2 Provoz

# 2.1 Postup spouštění

 Naplňte myčku správným množstvím granulí PowerGranules ze sběračů granulí.

Myčka je vybavena dvěma sběrači granulí, každý na 8 l granulí.

Vyprázdněte je oba do myčky.

Viz Obrázek 3 Plnění granulí

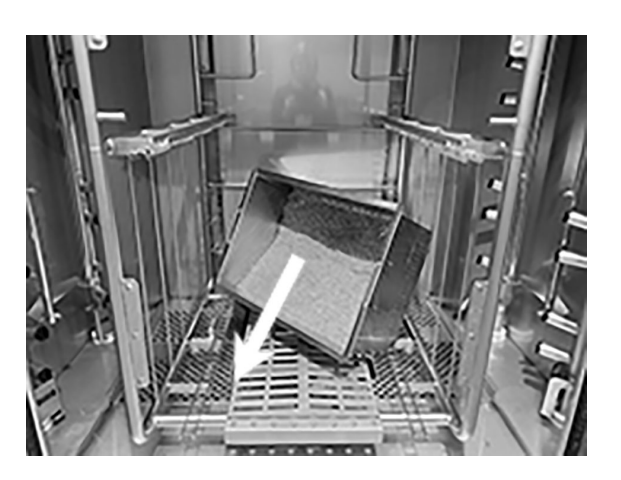

Obrázek 3 Plnění granulí

2 Uzavřete vypouštěcí ventil na přední straně myčky

Viz Obrázek 4 Vypouštěcí ventil

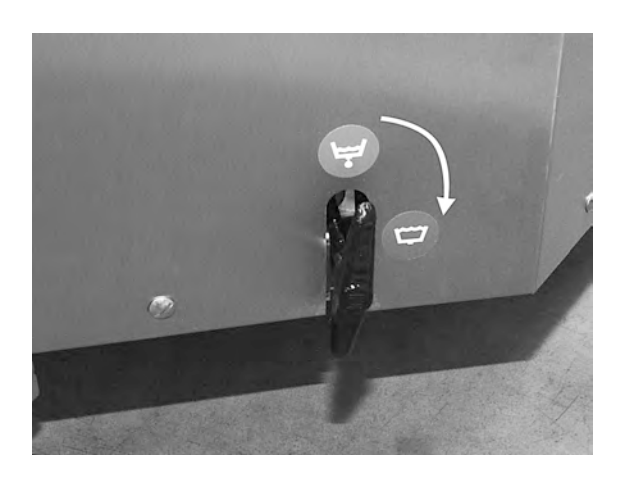

Obrázek 4 Vypouštěcí ventil

3 Zapněte hlavní elektrický spínač.

#### Plnění vodou

1 Zavřete dvířka

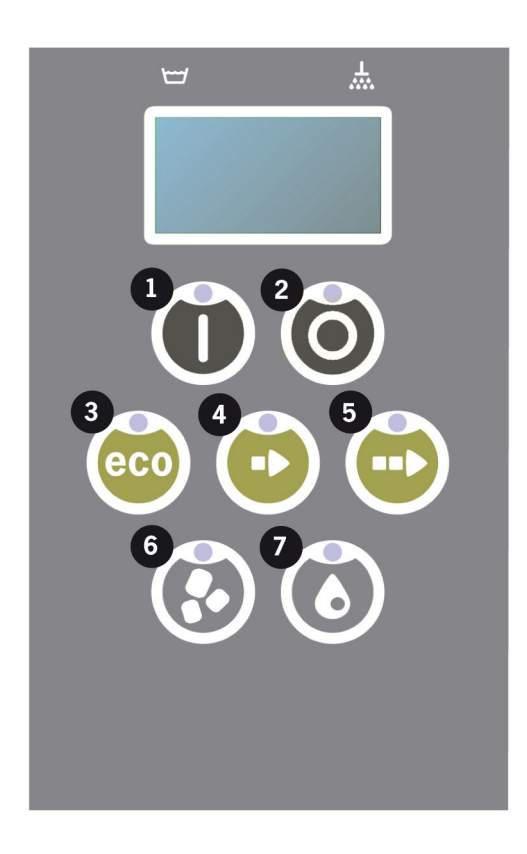

2 Stiskem tlačítka potvrzení (1) spustíte plnění nádrže mytí.

Naplnit nádrž mytí?

3 Během plnění blikají na panelu diody pro výběr programu střídavě s diodami pro mytí s granulemi nebo bez granulí.

XX °C XX°C Plní se nádrž mytí

4 Plnění a ohřev trvá asi 20 minut (přípojka teplé vody, +55 °C). V případě volitelné přípojky studené vody (+10 až 12 °C) potrvá plnění a ohřev asi 40 minut. Pokud není po plnění dosaženo v nádrži správné teploty, zobrazí se následující zpráva:

50°C 60°C Ohřívání nádrže mytí, 65°C 5 Připravena k použití po dosažení správné teploty v nádrži mytí.

Nyní se zobrazí předvolený program;

65 °C 70 °C Program Eco s granulemi doba mytí: 2:40

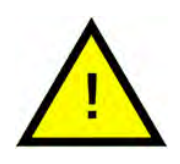

# DŮLEŽITÉ

ČERVENÁ KON-TROLKA; signalizuje, že myčka je v provozu. Neotevírejte dvířka!

ZELENÁ KON-TROLKA; signalizuje, že myčka je připravena k použití

### Příprava nádobí

 Před vložením nádobí vyprázdněte a seškrábejte všechny zbytky potravin

> Viz Obrázek 5 Seškrábání zbytků jídla

- Není potřeba žádné namáčení nebo drhnutí.
- Nepoužívejte mýdlo na ruce ani podobné mycí prostředky (zabráníte tak vzniku pěny, která by mohla způsobit mnoho problémů).

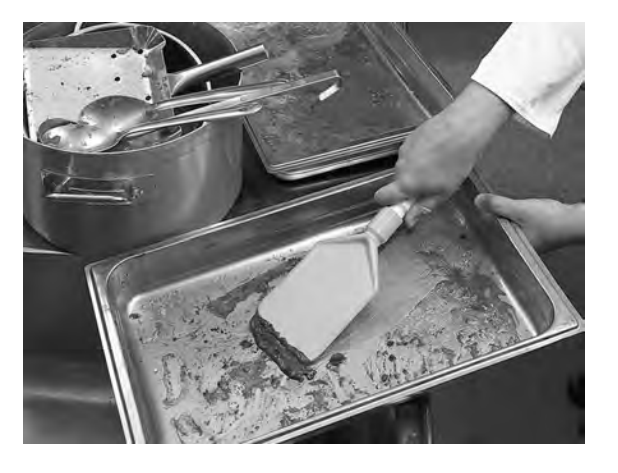

Obrázek 5 Seškrábání zbytků jídla

2 Hrnce a pánve, které obsahují vlhké zbytky jídel bohatých na proteiny, může být zapotřebí opláchnout vodou před vložením do myčky.

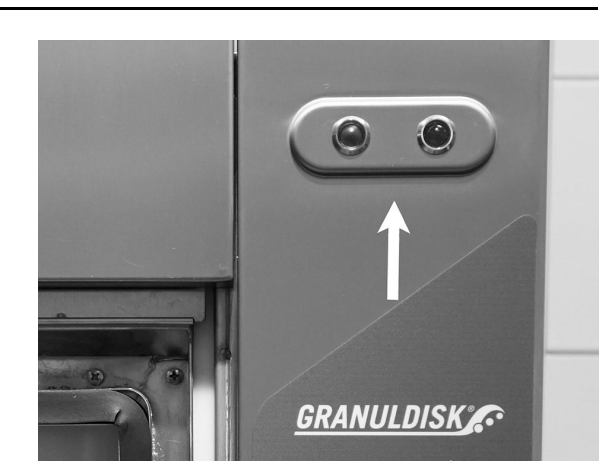

# 2.2 Vkládání nádobí

#### Jak vkládat nádobí

Všechno nádobí se musí vkládat dnem do středu myčky, aby znečištění směřovalo ke stříkacím tryskám.

Viz Obrázek 6 Vkládání nádobí

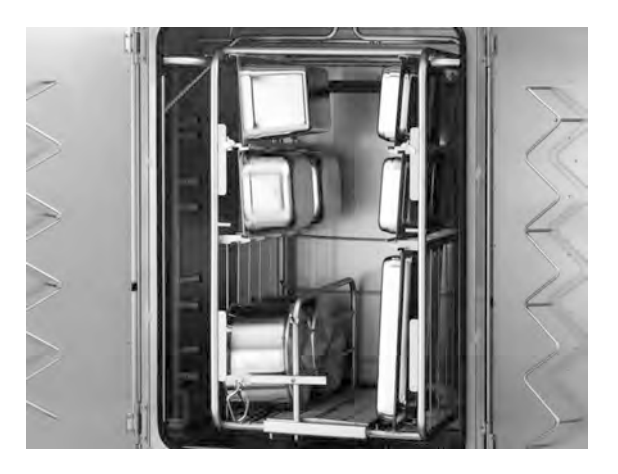

Obrázek 6 Vkládání nádobí

#### Vkládání a vytahování kazety

#### Granule Maxi, Compact Edition:

Kazeta je nedílnou součástí myčky a lze ji částečně vysunout.

#### Granule Maxi, Flow Edition:

Přijeďte s vozíkem až k naplněné kazetě. Uvolněte pojistku a zvedněte madlo. Opětovným stlačením madla zahákněte kazetu.

Viz Obrázek 7 Zaháknutí kazety

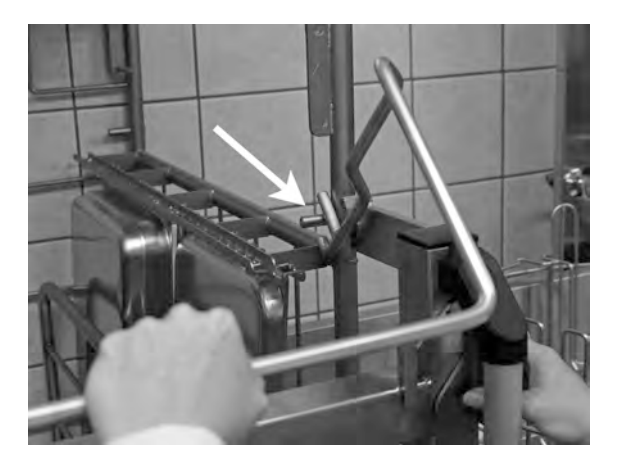

Obrázek 7 Zaháknutí kazety

Potom se kazeta s pomocí vozíku zaveze do myčky. Vyhákněte kazetu uvolněním západky a zvednutím madla.

Kazetu lze snadno zavěsit na nástěnné háčky vedle myčky, přičemž postupujte opačným způsobem.

#### Granule Maxi, FreeFlow Edition:

Kazeta se naplní zavěšená na vozíku. Potom se kazeta s pomocí vozíku zaveze do myčky. Vyhákněte kazetu uvolněním západky a zvednutím madla.

Viz Obrázek 8 Západka vozíku

#### Multikazeta pro Maxi Flow a FreeFlow Edition (14469)

Pro 8 gastronádob GN 1/1 nebo 4 GN 2/1 nebo jiné ekvivalentní nádoby.

Viz Obrázek 9 Multikazeta

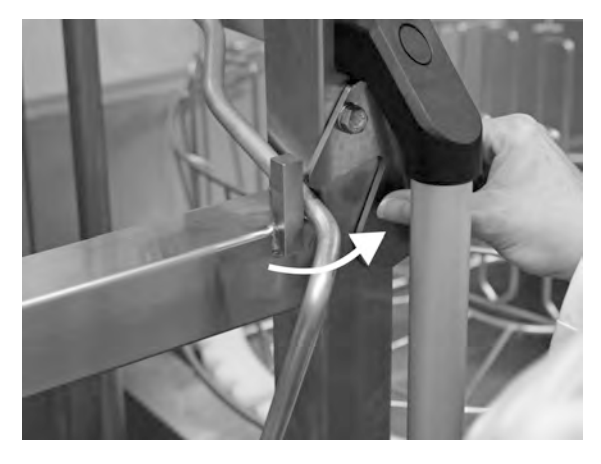

Obrázek 8 Západka vozíku

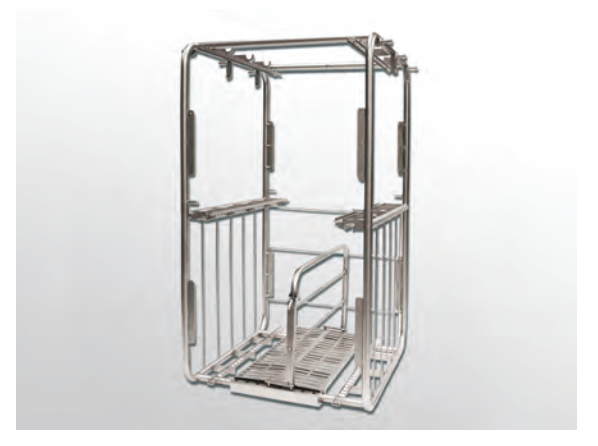

Obrázek 9 Multikazeta

### Držák hrnců a kastrolů (10972)

Kapacita: 3–5 hrnců/kastrolů při zavěšení úchytů na háky.

Viz Obrázek 10 Držák hrnců a kastrolů

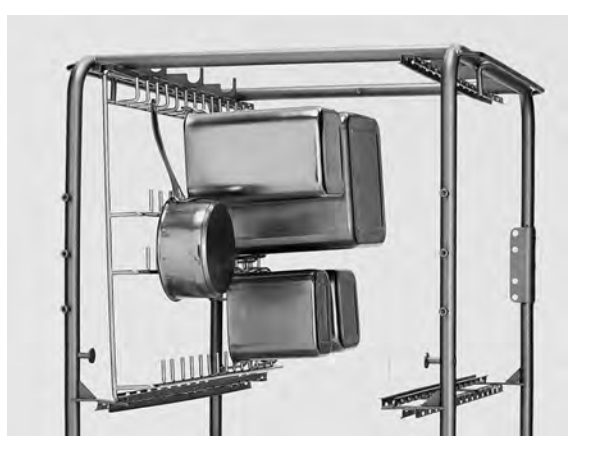

Obrázek 10 Držák hrnců a kastrolů

### Držák náčiní (10362)

Pro naběračky, kvedlačky atd. (s délkou až 500 mm). Držák náčiní je umístěn na jedné z horních vodicích kolejnic na kazetě.

Viz Obrázek 11 Držák náčiní

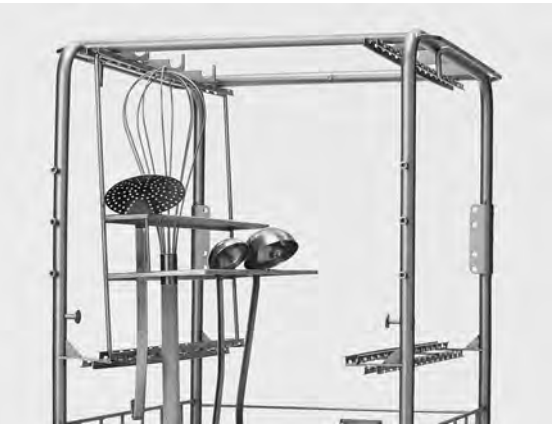

Obrázek 11 Držák náčiní

### Rozdělovač pro nádoby GN, velikosti GN 1/9–2/3 (19313)

Umožňuje použití GN 1/2, 1/3, 1/6, 1/9 a 2/3. Rozdělovač umožňuje vložit jednu z následujících kombinací gastronádob:

- 4x GN 1/2
- 8x GN 1/4 nebo
- 2x GN 1/3 a 2x GN 2/3 nebo
- 4x GN 1/6 a 2x GN 2/3 nebo
- 6x GN 1/9 a 2x GN 2/3.

Viz Obrázek 12 Rozdělovač

#### Držák poklopů a podnosů (10950)

Kapacita: Až 9 ks plochých podnosů a poklopů velikosti GN 1/1. Držák poklopů je nejlepší umístit do spodních vodicích kolejnic na kazetě.

Viz Obrázek 13 Držák poklopů a podnosů

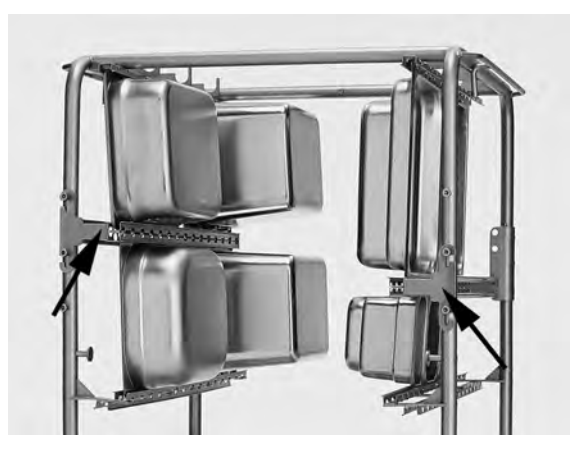

Obrázek 12 Rozdělovač

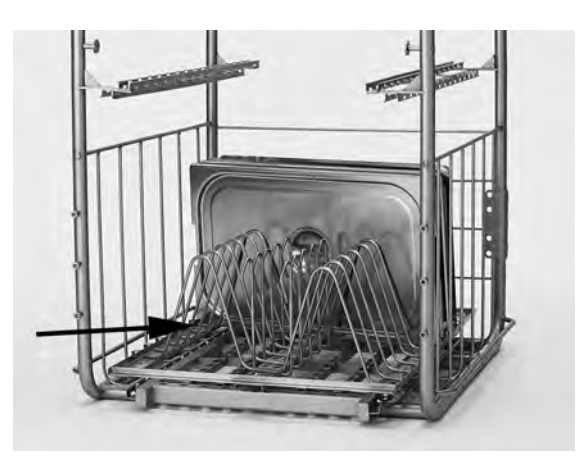

Obrázek 13 Držák poklopů a podnosů

### Držák malých pánví GN (10948)

Kapacita: Až 6 GN 1/3 nebo 12 GN 1/6 nebo 18 GN 1/9. Držák je umístěn na jedné ze čtyř vodicích kolejnic na kazetě.

Každá řada v držáku pojme následující kombinaci gastronádob: 2x GN 1/3 nebo 4x GN 1/ 6 nebo 6x GN 1/9.

Viz Obrázek 14 Držák malých pánví GN

### Drátěný koš s víkem (21477)

Pro naběračky, kvedlačky s délkou až 500 mm. Určen k umístění do dolní části kazety, pod vodicí kolejnice.

Viz Obrázek 15 Drátěný koš

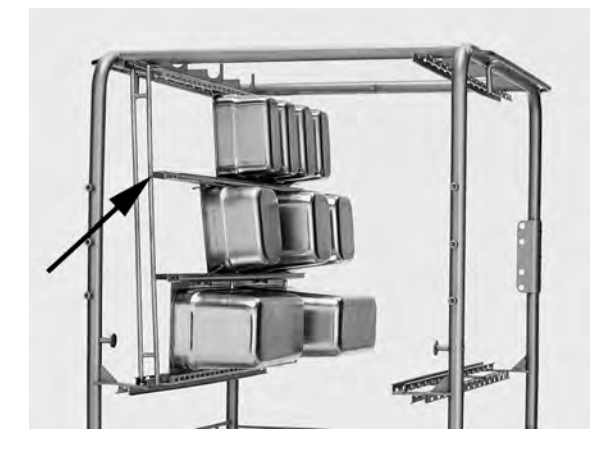

Obrázek 14 Držák malých pánví GN

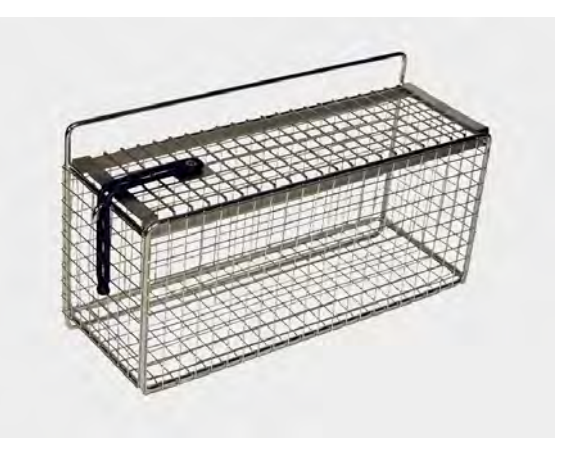

Obrázek 15 Drátěný koš

#### Zásuvka pro plechy na pečení (22017)

Kapacita: 8 plechů na pečení 600 x 400 mm, okraje max. 20 mm.

Viz Obrázek 16 Zásuvka na plechy na pečení

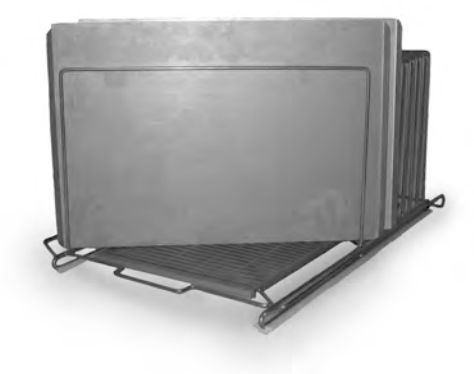

Obrázek 16 Zásuvka na plechy na pečení

# 2.3 Ovládací panel

 Tlačítko potvrzení slouží k reakci "Ano" na otázku zobrazenou na displeji

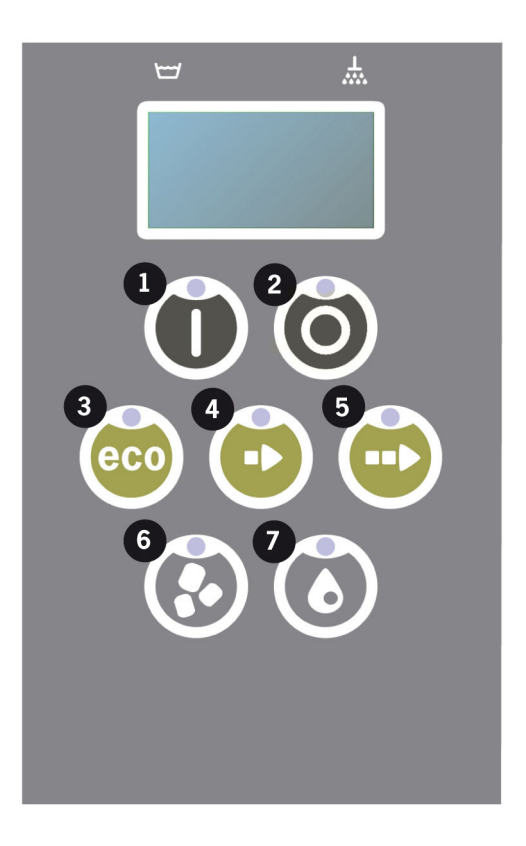

2 Tlačítko zastavení slouží k resetování potenciálních alarmů.

Slouží také k přechodu do režimu spánku. Po 30 sekundách osvětlení displeje zhasne a myčka přejde do režimu spánku. Během režimu spánku bude dál svítit červená dioda tlačítka zastavení, ale všechny funkce myčky jsou deaktivovány.

Myčku znovu aktivujete stiskem libovolného tlačítka.

# V režimu spánku neprobíhá ohřívání nádrže mytí ani nádrže oplachování.

- 3 Spustte program ECO
- 4 Spusťte program Krátký
- 5 Spusťte program Normální
- 6 Mytí s granulemi
- 7 Mytí bez granulí

# 2.4 Spuštění a provoz

- 1 Stiskněte tlačítko potvrzení (1)
  - Pokud je při prvním spuštění teplota v nádrži mytí nižší než 65 °C, po naplnění nádrže mytí bude myčka pokračovat v ohřevu.
  - Mytí při příliš nízké teplotě zvyšuje nebezpečí pěnění a položky nejsou hygienicky čisté.
  - Přeprogramování může provádět pouze oprávněná osoba.

```
62 °C (bliká) 59 °C
Ohřívání
nádrže mytí, 65 °C
```

- 2 Vyberte mytí s granulemi (6) nebo bez granulí (7). Pro mírně znečištěné pánve, perforované nádoby, transparentní plastové nebo teflonové nádoby zvolte program bez granulí. Pro normálně až silně znečištěné hrnce a pánve zvolte výkonný cyklus s granulemi, aby došlo k odstranění nečistot otryskáním.
- 3 Vyberte požadovanou délku mytí Eco (3), krátké (4) nebo normální (5)

### ECO

2 min 40 s (s granulemi)

2 min 40 s (bez granulí)

+95 s u volitelného EcoExchanger

### Krátké

4 min 50 s (s granulemi)

3 min 40 s (bez granulí)

+60 s u volitelné redukce páry nebo +120 s u EcoExchanger

#### Normální

6 min 50 s (s granulemi)

5 min 40 s (bez granulí)

+60 s u volitelné redukce páry nebo +120 s u EcoExchanger

```
65 °C 85 °C
Program Eco
s granulemi
Zbývající čas: 2:40
```

4 Po skončení mycího programu bliká text "END" a rozsvítí se zelená kontrolka.

> 65 °C 85 °C END

Viz Obrázek 17 Po skončení programu se rozsvítí zelená kontrolka.

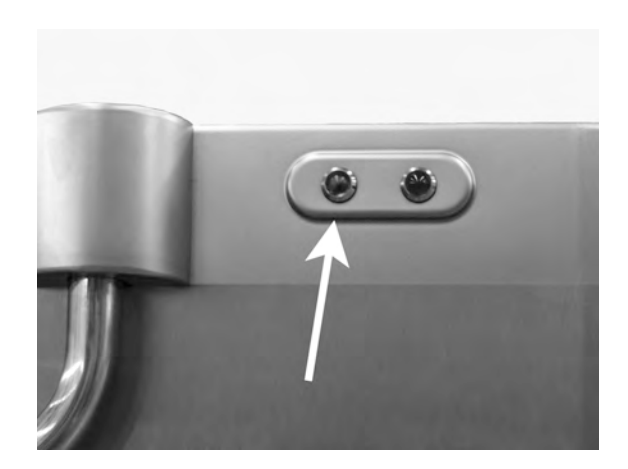

Obrázek 17 Po skončení programu se rozsvítí zelená kontrolka.

5 Po otevření dveří se displej vrátí do pohotovostního režimu a zobrazí poslední použitý program.

Program Eco s granulemi Doba mytí: 2:40

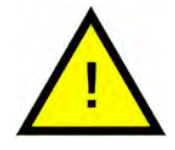

### VAROVÁNÍ

Během mycího cyklu neotevírejte dvířka! Hrozí nebezpečí popálení.

6 Pokud nebudete ihned spouštět další mycí program, nechte dvířka zavřená. Šetříte tak energii a snižujete míru vypařování z nádrže mytí.

### Zastavení myčky během provozu

- Asi na 30 s přepněte na mytí s vodou, aby se opláchly všechny granule.
   Potom stiskněte tlačítko zastavení (2).
- Při nouzové události: Stiskněte pouze tlačítko zastavení (2).

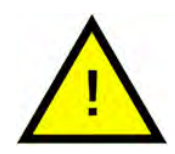

# DŮLEŽITÉ

Na nádobí mohou být zbytky mycího prostředku a mělo by se znovu opláchnout, než je vyjmete z myčky. Nikdy nevypouštějte myčku po nouzovém zastavení! (Granule ponechané v čerpadle bez vody ucpou oběžné kolo čerpadla.)

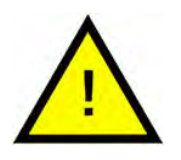

### VAROVÁNÍ

Během mycího cyklu neotevírejte dvířka! Hrozí nebezpečí popálení.

### Resetování ochrany proti přehřátí

Pokud se zobrazí chybové kódy 104 a 105, resetujte ochranu proti přehřátí.

- 1 Vypusťte nádrž mytí.
- 2 Vyčistěte hladinový snímač.
- 3 Odšroubujte černou krytku.
- 4 Resetujte ochranu proti přehřátí zastrčením malého šroubováku do ochranné jednotky a stisknutím tlačítka resetování. Deaktivování ochrany signalizuje cvaknutí při resetování.

Viz Obrázek 18 Přístup k ochraně proti přehřátí

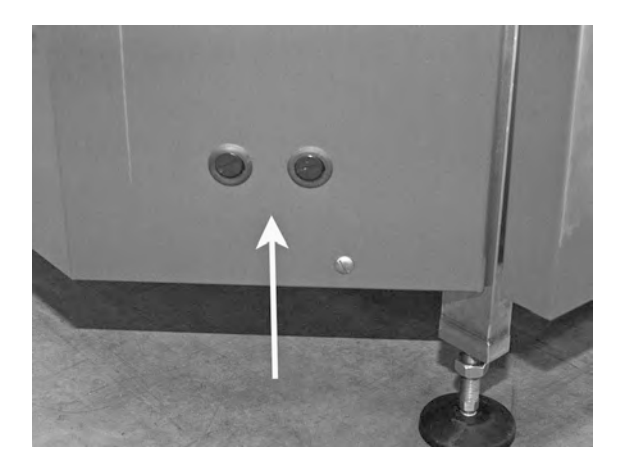

Obrázek 18 Přístup k ochraně proti přehřátí

5 Pokud se kód chyby znovu objeví v průběhu několika příštích hodin, zavolejte servisního technika.

#### Kontrola nádobí

- 1 Po každém programu zkontrolujte hrnce a pánve.
- 2 Abyste se ujistili, že nezbyly žádné granule, před vytažením z myčky obraťte všechny položky (košíky, pánve atd.) vzhůru nohama.
- 3 Odstraňte všechny granule, které mohly uvíznout v rozích, ostrých úhlech a jiných nepřístupných místech

Viz Obrázek 19 Zkontrolujte, že nikde neuvízly žádné granule

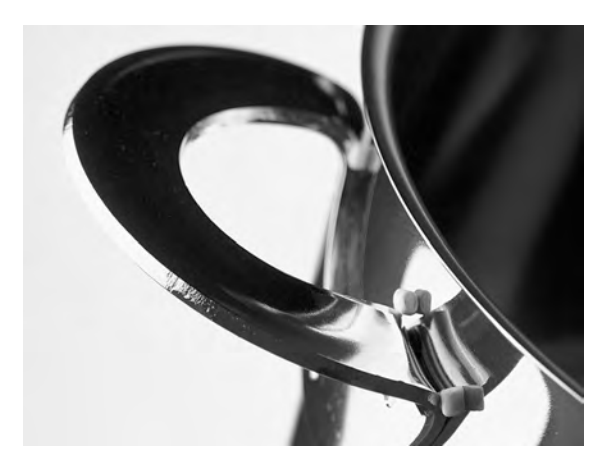

Obrázek 19 Zkontrolujte, že nikde neuvízly žádné granule

# 2.5 Výběr jazyka

Změna nastavení jazyka:

 Stiskněte tlačítko zastavení, uvolněte jej a počkejte 3 s.

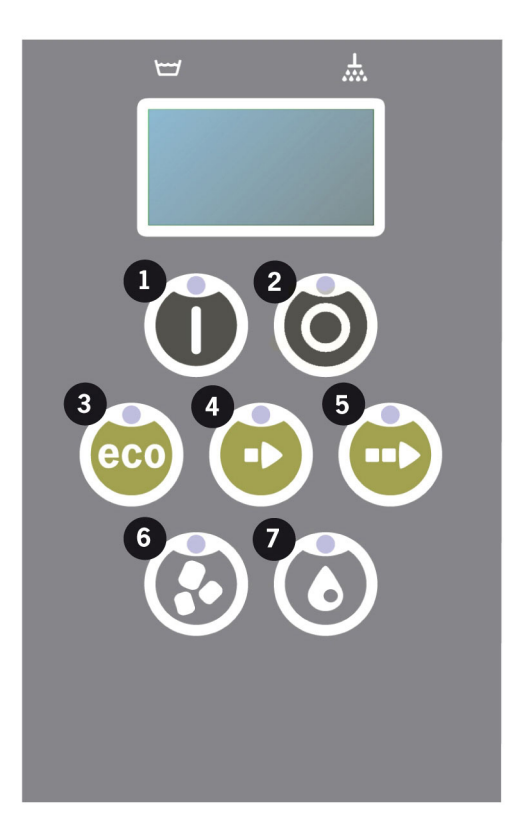

- 2 Pětkrát stiskněte tlačítko (4) "Krátký program".
- 3 Na displeji se zobrazí následující:

```
Jazyk
< angličtina >
Zvolte Zpět
```

- 4 Výběr potvrdíte stiskem tlačítka potvrzení.
- 5 Pomocí tlačítek programů ECO (3) nebo Normální (5) listujte seznamem jazyků.

```
Jazyk
< angličtina >
OK Zrušit
```

- 6 Příslušný jazyk vyberete stiskem tlačítka potvrzení (1); OK.
- 7 Stiskem tlačítka zastavení (2) režim programování ukončíte.

# 2.6 Nastavení data a času

Změna data a času:

 Stiskněte tlačítko STOP (2), poté 5krát stiskněte tlačítko krátkého programu (4) a jednou tlačítko programu ECO (3).

Změnit datum a čas ddmmrr hh:mm 210101 13:00 Zvolte Zpět

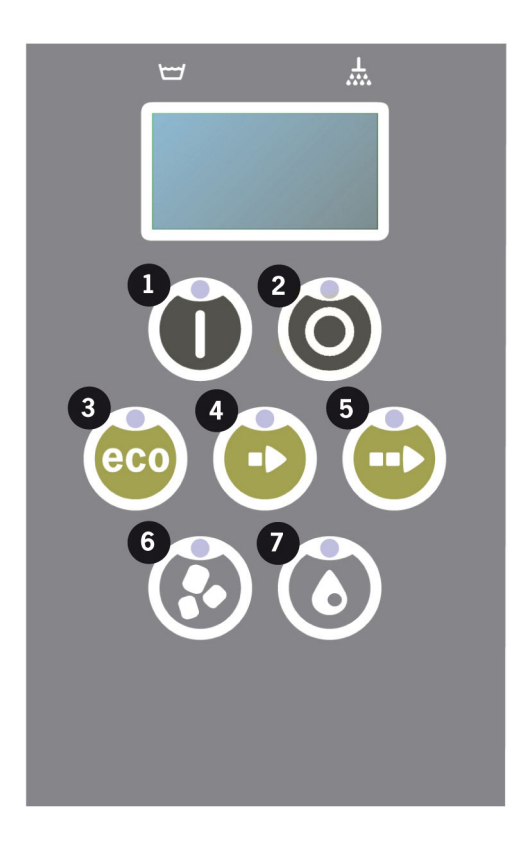

2 Abyste mohli změnit datum a čas, stiskněte tlačítko funkce (1).

Změnit datum a čas ddmmrr hh:mm 210101 13:00 OK Zrušit

- 3 Pomocí tlačítka normálního programu (5) nastavte směrem zleva doprava datum a čas. ^^ označuje, které číslo můžete změnit. Tlačítkem krátkého programu (4) měníte hodnotu směrem nahoru a tlačítkem Granule (6) měníte směrem dolů.
- 4 Pro OK a uložení nového nastavení stiskněte tlačítko Funkce (1). Pomocí tlačítka zastavení (2) ukončíte režim programování bez uložení.

# 3 Denní čištění

# 3.1 Sbírání a čištění Granulí PowerGranules

1 Použijte sběrače granulí, 2 ks.

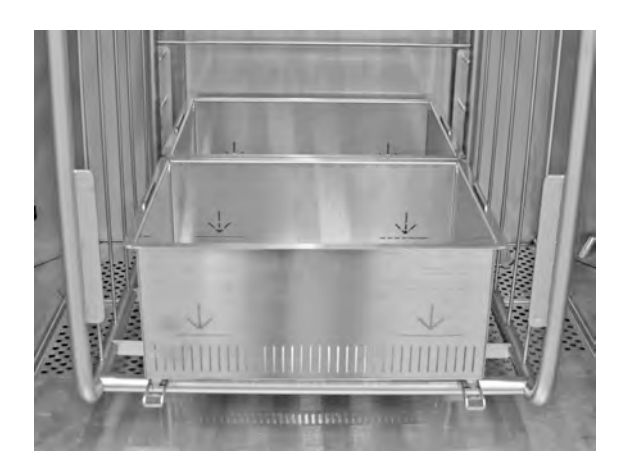

Obrázek 20 Sběrače granulí uvnitř myčky

2 Sběrač granulí vložte do kazety.

Viz Obrázek 20 Sběrače granulí uvnitř myčky

- 3 Zavřete dvířka a stiskněte tlačítko zastavení.
- Počkejte 3 sekundy. Pak současně přidržte tlačítka pro krátký program
   (4) a granule (6), dokud se na displeji nezobrazí "Program sběru granulí".
   Tento program se spustí a shromáždí všechny granule ve sběrači.

```
65 °C 70 °C
Program sběru
granulí
Doba mytí: 6:10
```

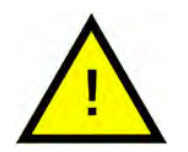

### DŮLEŽITÉ

U volby EcoExchanger trvá program sběru granulí 8:10.

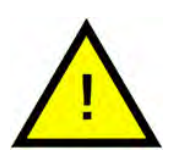

### DŮLEŽITÉ

Během programu sběru granulí nedochází k dávkování mycího přípravku, zahřívání mycí ani oplachové nádrže.

5 Po skončení programu sběru granulí se zobrazí hlášení:

- U programů 2500 až 501: Zkontrolujte úroveň granulí (po každém 10. sběru)
- U programů 500 až 251: Žádná zpráva (vrací se zpět do režimu STOP)
- U programů 250 až 1: Objednejte granule (po každém sběru)
- Od programu 0: Proveďte výměnu granulí (po každém sběru, dokud se zpráva neresetuje)

V případě potřeby doplňte nové granule. Účinnost mytí je nižší, pokud je hladina granulí příliš nízká.

- 6 Vytáhněte naplněný sběrač granulí z myčky a granule důkladně propláchněte. Zkontrolujte, zda mezi granulemi nejsou žádné zbytky potravin.
- 7 Zkontrolujte, zda hladina granulí dosahuje až po vodorovnou značku ve sběrači granulí

Viz Obrázek 21 Kontrola hladiny granulí

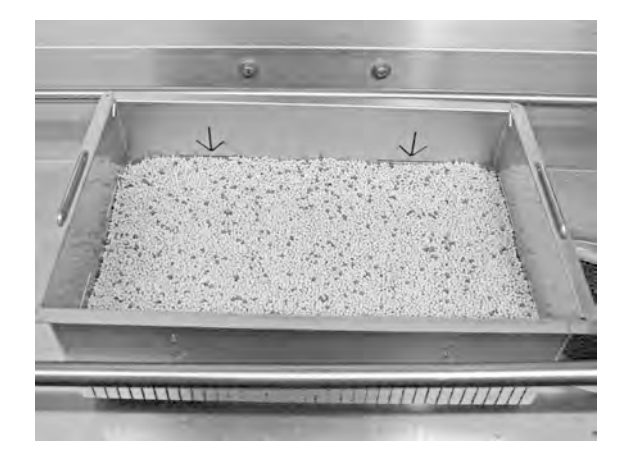

Obrázek 21 Kontrola hladiny granulí

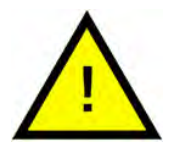

# DŮLEŽITÉ

Nedojde ke sběru 100 % granulí. 1–2 dl mohou zůstat v nádrži.

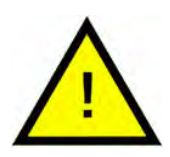

# DŮLEŽITÉ

Příliš mnoho nebo příliš málo granulí může zhoršit výsledky mytí. Příliš mnoho může také ucpat stříkací trysky.

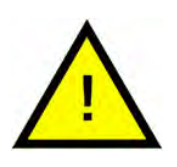

# DŮLEŽITÉ

K čištění granulí nepoužívejte dezinfekční prostředek ani jiné čisticí prostředky. Zbytky těchto prostředků způsobí pěnění v myčce a následné špatné výsledky mytí.

# 3.2 Čištění uvnitř nádrže

- 1 Stiskněte tlačítko zastavení (2).
- 2 Vypněte hlavní elektrický spínač.
- 3 Vyjměte a zkontrolujte všechny 4 stříkací trubice.
  - Vyklopte pojistku stříkací trubice, vytlačte stříkací trubici nahoru a vytáhněte ji na stranu.
  - Opatrně stáhněte stříkací trubici dolů a vytáhněte ji z myčky.
  - Nyní můžete stříkací trubici očistit.

Viz Obrázek 22 Vyjmutí stříkací trubice

Pokud v otvoru trysky uvidíte nečistotu, např. kuřecí kost, zadní stranou čajové lžičky ji opatrně zatlačte zpět do stříkací trubice. Veškeré uvízlé nečistoty poté propadnou stříkací trubicí ven.

Viz Obrázek 23 Čištění stříkací trysky

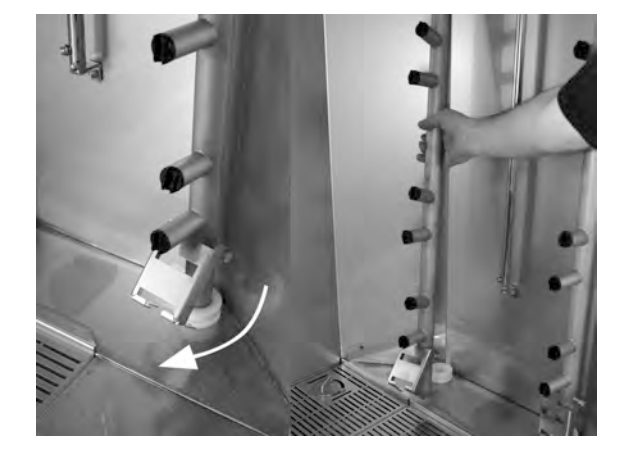

Obrázek 22 Vyjmutí stříkací trubice

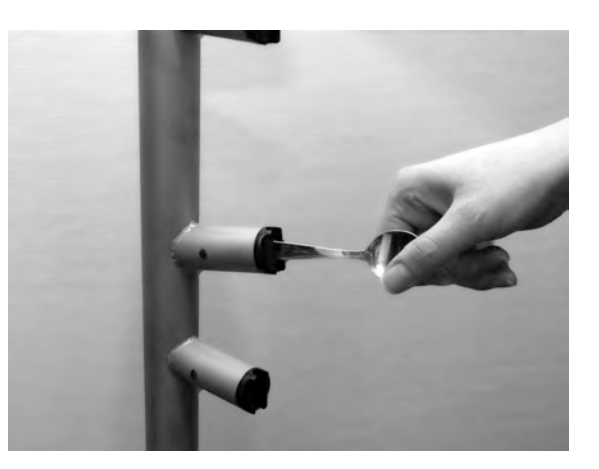

Obrázek 23 Čištění stříkací trysky

4 Vyjměte přepadové sítko (A). Vyjměte dvě mřížky nádrže. Očistěte je a propláchněte vodou.

Viz Obrázek 24 Mřížky nádrže

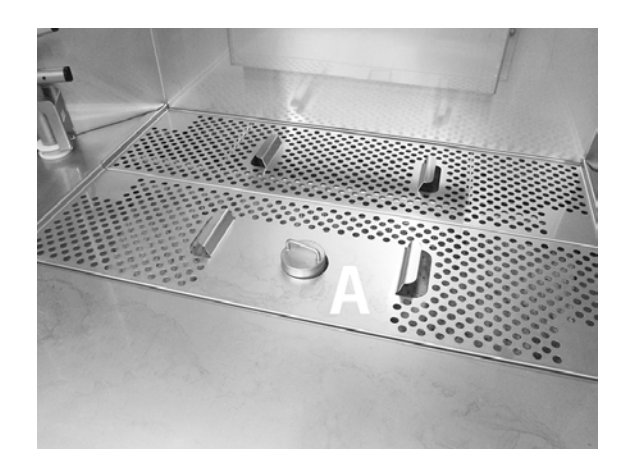

Obrázek 24 Mřížky nádrže

5 Posuňte sítko granulí (B) směrem k sobě, abyste mohli očistit dno nádrže.

Viz Obrázek 25 Sítko granulí a odkapávací drážka

- Očistěte a opláchněte nádrž. Při oplachování buďte důkladní, abyste dosáhli i na dno nádrže.
- Očistěte děrovaný povrch sítka granulí, aby na něm nezůstaly žádné granule.
- Zkontrolujte stav těsnění sítka granulí.

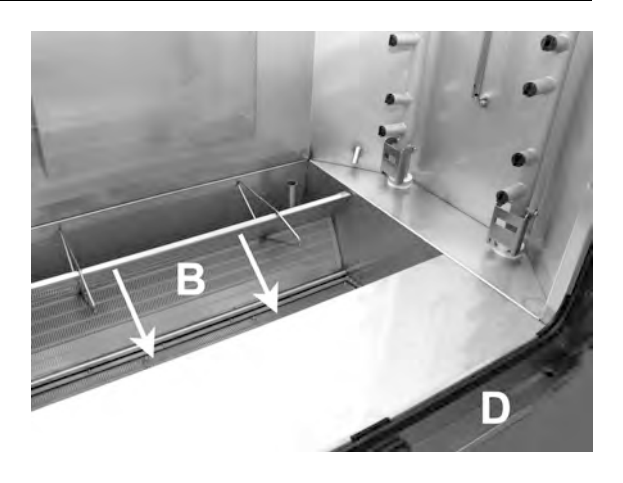

Obrázek 25 Sítko granulí a odkapávací drážka

6 Je třeba očistit a vysušit odkapávací drážku (D), aby nedošlo k ucpání odtokových kanálků.

Viz Obrázek 25 Sítko granulí a odkapávací drážka

7 Čistým hadříkem otřete snímač hladiny (C).

> Viz Obrázek 26 Otřete snímač hladiny

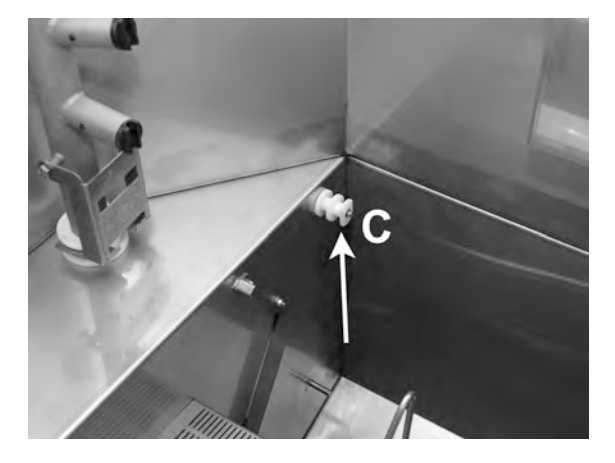

Obrázek 26 Otřete snímač hladiny

- 8 Otřete těsnění dvířek.
- 9 Otřete vnitřek dvířek vlhkou utěrkou.
- 10 Horní stranu je nutné otřít podle potřeby nebo alespoň jednou za měsíc.

 Je-li součástí myčky, vyčistěte nebo propláchněte EcoExchanger uvnitř skříně. (Schránku na horní straně krytu vyčistí servisní technik při servisu myčky – každých 10 000 cyklů.)

> Pokud si myčka vyžaduje pravidelný servis (zpráva na obrazovce), v rámci pravidelné údržby servisní technik vyčistí vnitřek výměníku tepla.

Viz Obrázek 27 EcoExchanger

12 Pro video pokyny použijte kód QR a prohlédněte si denní údržbu na Youtube

Viz Obrázek 28 Kód QR

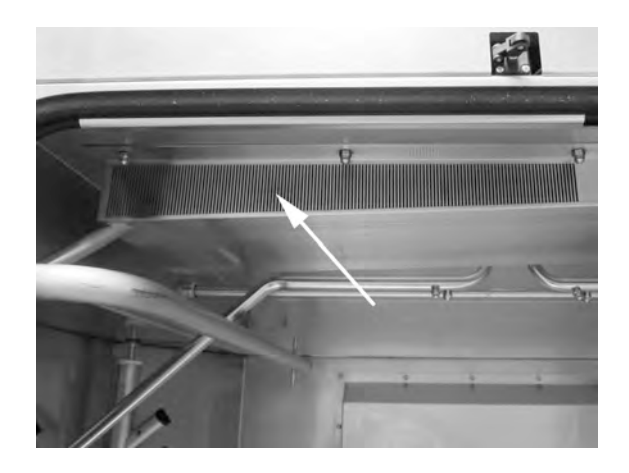

Obrázek 27 EcoExchanger

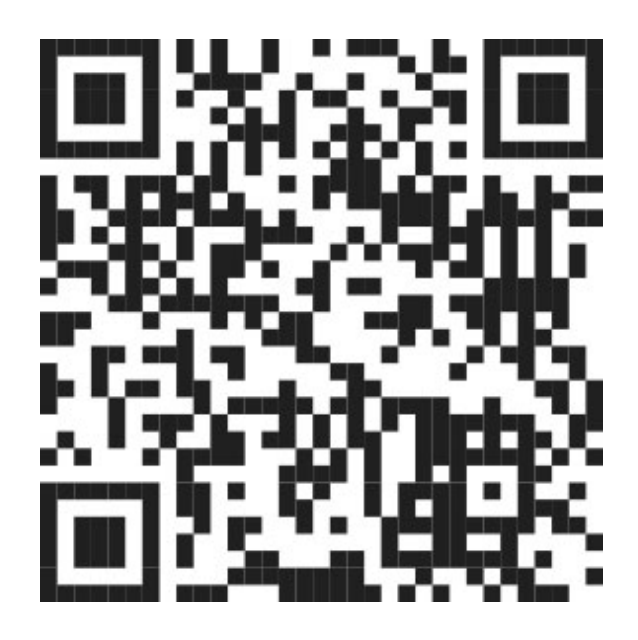

Obrázek 28 Kód QR

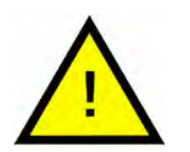

### DŮLEŽITÉ

Vnější stranu myčky **nikdy** neumývejte vysokotlakou vodou.

### Zpětná instalace očištěných položek

- Vraťte zpět sítko granulí.
- Vraťte zpět dvě mřížky nádrže.
- · Vraťte zpět přepadové sítko.
- Vraťte zpět čtyři stříkací trubice.

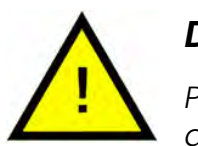

### DŮLEŽITÉ

Pokud kryt přepadového sítka správně nenasadíte zpět, granule mohou při provozu odtéct do odpadu.

### 3.3 Doba nečinnosti přes noc a při delších odstávkách

- Zkontrolujte, že po čištění je nádrž prázdná.
- Dvířka nechejte pootevřená, aby do myčky mohl proudit vzduch.
- Granule PowerGranules se ukládají do sběrače granulí postaveného v myčce.
- Při delší odstávce se musí voda zbývající na dně nádrže odstranit houbou nebo podobným nasákavým materiálem
- Po delší odstávce zkontrolujte funkci myčky podle servisní příručky a můžete si vyžádat pomoc servisního technika.

# 3.4 GD Memo™

GD Memo je integrovaná funkce, která informuje uživatele o potřebě nejdůležitější údržby myčky. Díky GD Memo je možné zajistit optimální výsledky mytí, zabránit poruchám během špiček a udržovat co nejnižší provozní náklady. Tato funkce je integrována do ovládacího panelu a poskytuje uživateli následující informace:

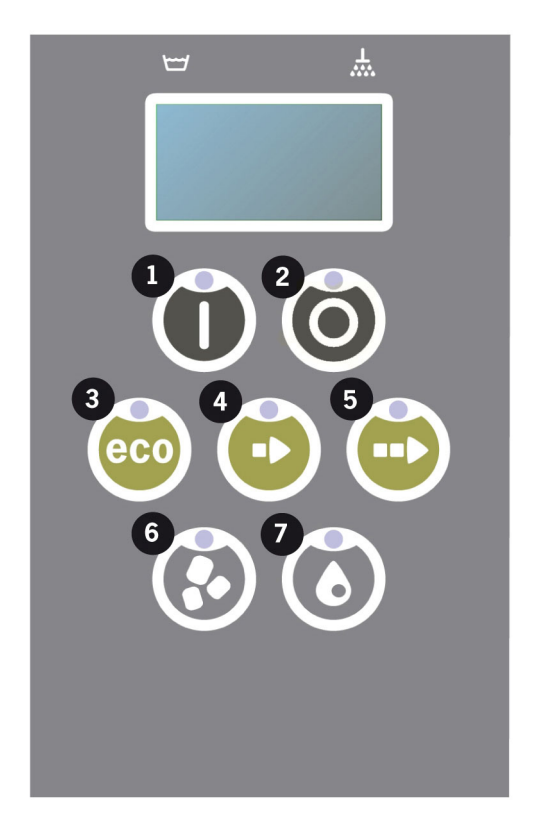

### 1. Čas na výměnu mycí vody

- aby se zajistil dobrý výsledek mytí. Tlačítko "Mytí bez granulí" [7]) bliká a na displeji se zobrazí zpráva "Proveďte výměnu vody". Tato informace automaticky zmizí, jakmile dojde k výměně vody, nebo ji můžete resetovat tak, že stisknete tlačítko zastavení [2], uvolníte je, počkáte 3 sekundy a potom pětkrát stisknete tlačítko [7]. Během 2 sekund po resetu se na displeji zobrazí zpráva OK. Zobrazení této upomínky je přednastaveno na každých 30 mycích cyklů. Počet mytí se může upravit od 15 do 40 mytí.

### 2. Čas na výměnu granulí

- aby se udržel mycí výkon myčky. Tlačítko "Mytí s granulemi" [6] bliká a na displeji se zobrazí zpráva "Proveďte výměnu granulí! Viz pokyny na balení". Po výměně granulí resetujte upomínku stisknutím tlačítka zastavení [2], vyčkejte 3 sekundy a poté pětkrát stiskněte tlačítko Granule [6]. Během 2 sekund po resetu se na displeji zobrazí zpráva OK. Zobrazení upomínky na výměnu granulí je přednastaveno na každých 2 500 mycích cyklů. Kvůli snadnému přístupu k instrukci je na nádobě s granulemi uveden také postup pro reset alarmu.

### 3. Čas na pravidelný servis

– aby se předešlo drahým opravám a zbytečným poruchám. Tlačítko zastavení [2] bliká a na displeji se zobrazuje zpráva. Buď "Čas na servis 1", "Čas na servis 2", nebo "Čas na servis 3", podle toho, který servis je vyžadován. Sekvence pro servisní návštěvy je: 1, 2, 1, 3, 1, 2, 1, 3... Telefonní číslo na servisní společnost nebo Granuldisk je uvedeno pod servisním zprávou. Upomínku může po provedení servisu resetovat autorizovaný servisní technik. Během 2 sekund po resetu se na displeji zobrazí zpráva OK. Servisní zpráva se zobrazuje vždy po 10 000 programech nebo jednou za 20 měsíců, podle toho, co nastane dříve.

#### Priorita alarmů

- "Vyměnit mycí vodu" bude mít vždy nejvyšší prioritu
- Po výměně vody a resetování zprávy se může zobrazit další zpráva.
- Druhou nejvyšší prioritu má zpráva "Vyměnit granule nyní". Třetí nejvyšší prioritu má zpráva "Čas na servis".
- Upomínky budou blikat, dokud se zprávy neresetují.

# 4 Systém kritických bodů HACCP a provozní a hygienická dokumentace

# 4.1 Obecně

Dokumentační nástroj společnosti Granuldisk s názvem GDTdirect™ je integrovanou funkcí pro dokumentaci provozních parametrů a systému kritických bodů HACCP myčky nádobí. Můžete zobrazit následující údaje:

- Provozní údaje pro posledních 200 běhů mycího programu můžete sledovat přímo v okně ovládacího panelu.
- Pomocí portu USB lze stáhnout provozní data posledních 200 mycích programů. V exportovaných výkazech jsou také data posledního servisního zásahu a poslední výměny granulí (data, kdy byl resetován alarm).
- Celková spotřeba vody a elektřiny od spuštění myčky.

# 4.2 Zobrazení dat pomocí ovládacího panelu

- 1 Stiskněte tlačítko zastavení (2), uvolněte jej a počkejte 3 s.
- 2 Pětkrát stiskněte tlačítko "Krátký program" (4).
- Mačkejte tlačítko "ECO program" (3) nebo tlačítko "Normální program" (5) dokud se na displeji nezobrazí zpráva "read operating data". Volbu potvrďte stiskem tlačítka potvrzení (1).
- 4 Na displeji se zobrazují provozní data pro poslední běh programu;

200121 15:19 SG 65/85 OK

Informace jsou definovány následovně:

- Datum: 200121 21. ledna 2020
- Čas: 15.19 15:19
- Typ programu: E, S, N odpovídají Eco, krátkému nebo normálnímu programu
- Mytí s granulemi: označeno písmenem G, jinak je toto pole prázdné
- 65; označuje průměrnou teplotu v nádrži mytí během umývání.
- 85; označuje minimální teplotu v nádrži oplachování během oplachu
- OK; uvádí, že oplachujete na základě objemu, tj. pomocí celého objemu vody v nádrži v litrech (programy, které jsou přednastavené, jsou Krátký a Normální). "NA" (nepoužije se) se zobrazí, pokud oplachujete na základě času, tj. nikoli pomocí celého objemu (programy, které jsou přednastavené, jsou ECO a všechny režimy COMBI/PLUS).

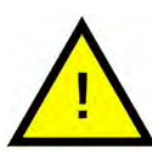

### DŮLEŽITÉ

Pokud došlo ke zrušení mycího programu kvůli provozní chybě nebo technické chybě, není zahrnuto označení teploty a místo něj se zobrazí "error" plus kód chyby.

200121 15:19 SG Error 103

- 5 Pokud chcete zobrazit informace o předchozím programu, procházejte seznamem dozadu a dopředu pomocí tlačítka "Program ECO" (3) nebo "Normální program" (5).
- 6 Prohlížení seznamu ukončíte stiskem tlačítka spuštění (1).
- 7 Stiskem tlačítka zastavení (2) se vrátíte do provozního režimu.

# 4.3 Celkové hodnoty spotřeby vody a elektřiny

- 1 Opakováním kroků 1 až 3 z předchozí strany otevřete uživatelskou nabídku a v kroku 3 vyberte "Accumulated power and water" (Celková spotřeba vody a elektřiny).
- 2 Zobrazí se celkové hodnoty, které se vypočítají z provozních dat. Hodnoty mají chybové rozpětí cca 10 %.
- 3 Hodnoty jsou zobrazeny např. takto:

Accumulated kWh (Celkem kWh): 125 Accumulated litres (Celkem litrů): 256

Upozornění V případě výměny řídicí desky myčky se počítadlo resetuje.

# 4.4 Stažení provozních dat prostřednictvím portu USB

- 1 Stiskněte tlačítko zastavení.
- 2 Vložte USB zařízení.

USB port se nachází na pravé straně myčky.

Viz Obrázek 29 USB port

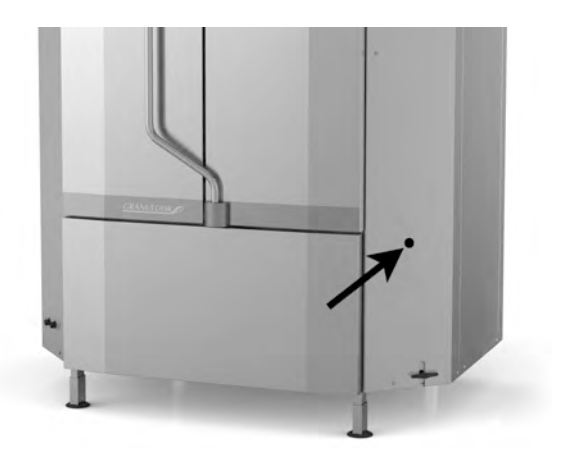

Obrázek 29 USB port

- 3 Po dobu 2 sekund podržte tlačítka programu Eco a normálního programu.
- 4 Po 10 sekundách se zeleně rozsvítí funkční tlačítko.
- 5 Jakmile zelená kontrolka zhasne, můžete USB zařízení vyjmout.
- 6 Po každém použití nezapomeňte pevným stisknutím zavřít uzávěr ochranného krytu!

# 4.5 Volitelný EcoExchanger®

EcoExchanger je kombinovaná jednotka pro rekuperaci tepla a redukci páry. V jednotce kondenzuje pára a současně se zvyšuje teplota vstupní vody (studené) do oplachovací nádrže.

- 1 Stiskněte tlačítko zastavení (2), uvolněte jej a počkejte 3 s.
- 2 Pětkrát stiskněte tlačítko "Krátký program" (4).
- 3 Mačkejte tlačítko "Eco program" (3) nebo "Normální program" (5), dokud se na displeji nezobrazí zpráva "Steam reduction equipment" (Zařízení na redukci páry). Volbu potvrďte stiskem tlačítka potvrzení (1).

Zde můžete rolovat a zvolit redukci páry ON (ZAPNUTO) nebo OFF (VY-PNUTO). Pokud byla jednotka EcoExchanger objednána spolu se strojem jako výrobcem montované volitelné příslušenství, je hodnota výrobcem při dodání vždy nastavena na ON (ZAPNUTO).

Pokyny, jak vyčistit EcoExchanger, viz kapitola 3.2 Čištění uvnitř nádrže, s. 11.

# 5 Řešení problémů a upozornění

### 5.1 Uživatelská upozornění

- Uživatelská upozornění jsou kódy 100, 109, 116, 118 a 132. Zobrazují se na displeji se zprávou. Následující tabulka uvádí podrobnosti k uživatelským upozorněním.
- Pokud je zobrazena výstraha, program se vždy přeruší.
- Po kontrole a vyřešení problému je možné výstrahu resetovat stisknutím tlačítka STOP.

| Kód<br>chyby | Význam                                       | Příčina                                   | Náprava                                                                                                    |
|--------------|----------------------------------------------|-------------------------------------------|----------------------------------------------------------------------------------------------------|
| 100          | Alarm stříkací<br>trubice                    | Něco brání pohybu stří-<br>kacích trubic. | Odstraňte překážky<br>bránící pohybu<br>trubic.                                                                                                    |
| 109          | Spínač dvířek                                | Za provozu došlo k ote-<br>vření dvířek.  | Zavřete dvířka a re-<br>setujte alarm.                                                                                                    |
| 116          | Nízká hladina<br>vody, problém<br>s pěněním. | V myčce se tvoří pěna                     | Nepoužívejte čisticí<br>prostředek určený<br>pro ruční mytí. Vy-<br>měňte mycí vodu.<br>Kontaktujte doda-<br>vatele čisticího pro-<br>středku, pokud<br>problémy s pěně-<br>ním přetrvávají. Re-<br>setujte alarm<br>stiskem tlačítka<br>zastavení. |

| Kód<br>chyby | Význam                               | Příčina                                                                                                    | Náprava                                                                                                    |
|--------------|--------------------------------------|----------------------------------------------------------------------------------------------------|----------------------------------------------------------------------------------------------------|
| 118          | Vypouštěcí<br>ventil není<br>zavřený | Vypouštěcí ventil se<br>otevřel během aktivního<br>procesu myčky.                                                | Zavřete vypouštěcí<br>ventil a resetujte<br>alarm.                                                                                                    |
| 132          | Očistit hladi-<br>nový snímač        | Hladinový snímač je<br>pravděpodobně zneči-<br>štěný nebo nedošlo k<br>výměně vody po dlouhé<br>době po vypnutí. | Snižte hladinu a oči-<br>stěte hladinový sní-<br>mač v nádrži mytí.<br>Doplňte nádrž. Po-<br>kud jste již snímač<br>očistili, resetujte<br>chybu a myčku na-<br>stavte do režimu<br>ohřevu pro pokra-<br>čování ohřevu |

# 5.2 Chybové kódy

Význam chybových kódů zjistíte v následující tabulce.

| Kód<br>chyby | Význam                                                                                             | Příčina                                      | Náprava                                                                                                    |
|--------------|----------------------------------------------------------------------------------------------------|----------------------------------------------|----------------------------------------------------------------------------------------------------|
| 001          |                                                                                                    | Program zrušen<br>operátorem.                | Tento kód chyby se<br>zobrazí pouze při<br>prohlížení provo-<br>zních dat.                                                                                                    |
| 101          | Ochrana mo-<br>toru aktivo-<br>vána, pravé<br>čerpadlo mytí.                                       | Motor je přetížen.                           | Zavolejte servisního<br>technika!                                                                                                    |
| 102          | Ochrana mo-<br>toru aktivo-<br>vána, levé<br>čerpadlo mytí.                                        | Motor je přetížen.                           | Zavolejte servisního<br>technika!                                                                                                    |
| 103          | Aktivována<br>ochrana mo-<br>toru pro čer-<br>padlo<br>oplachování.                                | Motor je přetížen, pro-<br>gram je přerušen. | Zavolejte servisního<br>technika!                                                                                                    |
| 104          | Aktivována<br>ochrana proti<br>přehřátí pro<br>oplachovací<br>čerpadlo,<br>program je<br>přerušen. | Přehřáté topné těleso<br>nádrže oplachování. | Očistěte hladinový<br>snímač. Resetujte<br>ochranu proti pře-<br>hřátí. Pokud se kód<br>chyby znovu objeví<br>v průběhu několika<br>příštích hodin, zavo-<br>lejte servisního<br>technika. |
| 105          | Aktivována<br>ochrana proti<br>přehřátí nád-<br>rže mytí, pro-<br>gram<br>přerušen.                | Přehřáté topné těleso<br>nádrže mytí.        | Očistěte hladinový<br>snímač. Resetujte<br>ochranu proti pře-<br>hřátí. Pokud se kód<br>chyby znovu objeví<br>v průběhu několika<br>příštích hodin, zavo-<br>lejte servisního<br>technika. |

| Kód<br>chyby | Význam                                                    | Příčina                                                                                 | Náprava                                                                                                    |
|--------------|-----------------------------------------------------------|-----------------------------------------------------------------------------------------|----------------------------------------------------------------------------------------------------|
| 107          | Nedosažena<br>teplota v<br>nádrži mytí                    | Nebyla dosažena te-<br>plota v nádrži mytí, pro-<br>gram přerušen.                      | Resetujte alarm sti-<br>skem tlačítka zasta-<br>vení. Pokud se<br>alarm vyskytne<br>znovu, zavolejte se-<br>rvisního technika.                                                                                                    |
| 108          | Nedosažena<br>teplota v<br>nádrži<br>oplachování          | Nebyla dosažena te-<br>plota v nádrži oplacho-<br>vání, probíhající proces<br>přerušen. | Resetujte alarm sti-<br>skem tlačítka zasta-<br>vení. Pokud se<br>alarm vyskytne<br>znovu, zavolejte se-<br>rvisního technika.                                                                                                    |
| 110          | Nefunkční sní-<br>mač teploty v<br>nádrži<br>oplachování. | Snímač teploty v nádrži<br>oplachování je<br>nefunkční.                                 | Zavolejte servisního<br>technika!                                                                                                    |
| 111          | Nefunkční sní-<br>mač teploty v<br>nádrži mytí            | Snímač teploty v nádrži<br>mytí je poškozen                                             | Zavolejte servisního<br>technika!                                                                                                    |
| 112          | Příliš nízká<br>hladina vody<br>v nádrži<br>oplachování.  | Hladina v nádrži opla-<br>chování klesla pod li-<br>mitní úroveň.                       | Zavolejte servisního<br>technika!                                                                                                    |
| 113          | Příliš nízká<br>hladina vody<br>v nádrži mytí.            | Hladina v nádrži mytí<br>klesla pod limitní úroveň.                                     | Zavolejte servisního<br>technika!                                                                                                    |
| 114          | Příliš dlouhé<br>plnění nádrže<br>mytí.                   | Doba plnění nádrže<br>mytí překročila maxi-<br>mální hodnotu.                           | Zkontrolujte přívod<br>vody do myčky a<br>oplachovací čer-<br>padlo. Očistěte<br>oplachovací trysky.<br>Resetujte alarm sti-<br>skem tlačítka zasta-<br>vení. Pokud se<br>alarm vyskytne<br>znovu, zavolejte se-<br>rvisního technika. |

| Kód<br>chyby | Význam                                                                      | Příčina                                                                                                    | Náprava                                                                                                    |
|--------------|-----------------------------------------------------------------------------|----------------------------------------------------------------------------------------------------|----------------------------------------------------------------------------------------------------|
| 115          | Příliš dlouhé<br>plnění nádrže<br>oplachování                               | Doba plnění nádrže<br>oplachování překročila<br>maximální hodnotu.                                                            | Zkontrolujte přívod<br>vody do myčky a<br>solenoidový ventil<br>pro plnění oplacho-<br>vací nádrže. Rese-<br>tujte alarm stiskem<br>tlačítka zastavení.<br>Pokud se alarm vy-<br>skytne znovu, zavo-<br>lejte servisního<br>technika. |
| 117          | Dlouhá doba<br>oplachování.                                                 | Příliš dlouhá doba opla-<br>chování. Nebylo včas<br>dosaženo správného<br>objemu vody.                                        | Očistěte oplacho-<br>vací trysky. Rese-<br>tujte alarm stiskem<br>tlačítka zastavení.<br>Pokud se alarm vy-<br>skytne znovu, zavo-<br>lejte servisního<br>technika.                                                                   |
| 130          | Řídicí deska<br>nepřezkouše-<br>na při výrobě.                              | Řídicí deska nebyla při<br>výrobě přezkoušena.                                                                                | Zavolejte servisního<br>technika!                                                                                                    |
| 133          | Krátká doba<br>oplachování.                                                 | Oplachovací voda byla<br>vypuštěna příliš rychle, v<br>důsledku čehož došlo k<br>nedostatečnému opla-<br>chu a ohřevu nádobí. | Zavolejte servisního<br>technika!                                                                                                    |
| 134          | Funkce de-<br>tekce hladiny<br>v nádrži opla-<br>chování je<br>mimo provoz. | Nesprávný signál od<br>jednoho ze snímačů<br>hladiny v nádrži<br>oplachování.                                                 | Vypněte stroj! Po-<br>kračováním v pro-<br>vozu můžete<br>poškodit další sou-<br>části. Zavolejte se-<br>rvisního technika!                                                                                                    |
| 143          | Chyba ID.                                                                   | Chyba elektrického sy-<br>stému, identita mimo<br>rozsah.                                                                     | Zavolejte servisního<br>technika!                                                                                                    |
| 144          | Nesprávné<br>vstupní napá-<br>jení řídicí<br>desky.                         | Nesprávné vstupní na-<br>pájení řídicí desky.                                                                                 | Pokračováním v<br>provozu můžete po-<br>škodit další součásti.<br>Zavolejte servisního<br>technika.                                                                                                    |

6 Poznámky